# universal mechanism

# 多体系统动力学仿真

# UM 软件强基训练系列教程 (01)

四川同算科技有限公司

2022年5月

《UM软件强基训练系列教程》面向具有 UM 软件使 用基础的用户,作为对《UM 软件入门系列教程》和《UM 培训教程》的补充和强化,教程中使用的部分例子选自 UM 软件自带的模型。

希望读者重视基础, 勤加练习, 多多思考, 相信通过 每一次练习都能有所收获。

本例模型路径: C:\Users\Public\Documents\UM Software Lab\Universal Mechanism\9\SAMPLES\Education\Resonance

## 目录

| 11   | UM INPUT 建模过程      | 4  |
|------|--------------------|----|
| 1.1  | 建立几何模型             | 4  |
| 1.2  | 定义刚体参数             | 16 |
| 1.3  | 描述铰                | 18 |
| 1.4  | 添加力元               | 21 |
| 2    | UM SIMULATION 仿真过程 | 23 |
| 2. 1 | 工况 1               | 23 |
| 2. 2 | 工况 2               | 25 |
| 2.3  | 工况 3               | 26 |
| 2.4  |                    |    |
|      | 工况 4               | 27 |

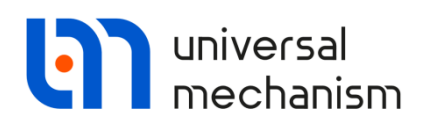

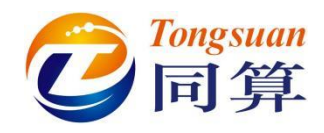

### 1 UM Input 建模过程

#### 1.1 建立几何模型

| GO1:由一个 Cone 组成,颜色为影                                        | 紫色。                                    |  |  |  |  |
|-------------------------------------------------------------|----------------------------------------|--|--|--|--|
| <b>Cone Parameters:</b> R2=R1= $0.3(m)$ , h= $1(m)_{\circ}$ |                                        |  |  |  |  |
| <b>GE Position</b> :先绕 Y 轴旋转                                | €90(°),再沿 Z 轴移动-1.2(m)。                |  |  |  |  |
| Name: GO1 🔗 🕂 主                                             | Description GO position                |  |  |  |  |
| Comments/Text attribute C                                   | Cone                                   |  |  |  |  |
|                                                             |                                        |  |  |  |  |
| Description GO position                                     | Comments/Text attribute C              |  |  |  |  |
| Cone                                                        |                                        |  |  |  |  |
|                                                             | Brannetare Calars GE Dosition Matarial |  |  |  |  |
| Comments/Text attribute C                                   | Translation                            |  |  |  |  |
| Comments/rext attribute C                                   | x: C                                   |  |  |  |  |
| Parameters Online Of another Muturial                       | y:                                     |  |  |  |  |
| Parameters Colors GE position Material                      |                                        |  |  |  |  |
| Radius (R2): 0.3                                            | Rotation                               |  |  |  |  |
| Radius (R1): 0.3                                            |                                        |  |  |  |  |
| Height (h): 1                                               |                                        |  |  |  |  |
| Bottom circle: 36                                           | 74 C                                   |  |  |  |  |
| Generatrix: 2                                               | Shift after rotation                   |  |  |  |  |
|                                                             |                                        |  |  |  |  |
|                                                             | 7: -1 2 C                              |  |  |  |  |
| Closing: (none)                                             |                                        |  |  |  |  |
|                                                             |                                        |  |  |  |  |
|                                                             |                                        |  |  |  |  |
|                                                             |                                        |  |  |  |  |
|                                                             |                                        |  |  |  |  |
|                                                             |                                        |  |  |  |  |
| $\sim$ $\sim$                                               |                                        |  |  |  |  |
|                                                             |                                        |  |  |  |  |
|                                                             |                                        |  |  |  |  |

4

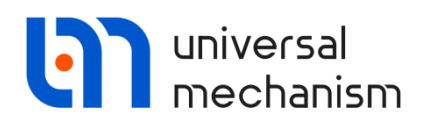

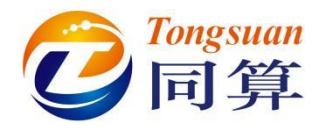

GO2:由3个Cone组成,颜色分别为红色、红色和灰色。

Conel Parameters: R2=R1=0.2(m), h=0.05(m).

GE Position: 先绕 Y 轴旋转 90(°), 再沿 Z 轴移动-0.025(m)。

| Cone GO position<br>Cone V<br>Type: A Cone V + +<br>Comments/Text attribute C | Ť      | Comments/Text attribute C Parameters Colors GE position Material Translation |
|-------------------------------------------------------------------------------|--------|------------------------------------------------------------------------------|
|                                                                               |        | x:                                                                           |
| Parameters Colors GE position Material                                        |        | y:                                                                           |
| Radius (R2): 0.2                                                              | С      | z:                                                                           |
| Radius (R1): 0.2                                                              | C      | Rotation                                                                     |
| Height (h): 0.05                                                              | C      | 1 0 50                                                                       |
| Number of points                                                              |        |                                                                              |
| Bottom circle: 28                                                             |        |                                                                              |
| Generatrix: 2                                                                 | 1      | x:                                                                           |
| Angles: 0.00 2 0.00                                                           | 2      | y:                                                                           |
| Closing: (none)                                                               | $\sim$ | z: -0.025                                                                    |
|                                                                               |        |                                                                              |

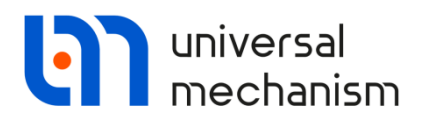

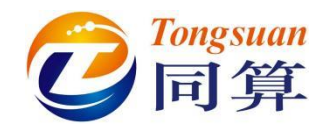

| <b>Cone2 Parameters:</b> R2=R1=0.03(m) | $h=0.2(m)_{\circ}$                     |
|----------------------------------------|----------------------------------------|
| GE Position: 先绕 Y 轴旋转 90(°),           | ,再沿 Z 轴移动-0.2(m)。                      |
| Name: GO2 🖋 🕂 🖬 🛅                      | Description GO position                |
| Comments/Text attribute C              | Cone Cone                              |
|                                        |                                        |
| Description GO position                |                                        |
| Cone Cone                              | Comments/Text attribute C              |
| Type: 🔥 Cone 🗸 🕂 🖬 🕅                   | Parameters Colors GE DOSITION Material |
| Comments/Text attribute C              | Translation                            |
|                                        | x: C                                   |
| Parameters Colors GE position Material | y: C                                   |
| Padius (P2): 0.03                      | z:C                                    |
| Padius (P1): 0.03                      | Rotation                               |
| Height (b): $0.2$                      | Y V 90                                 |
| Number of points                       |                                        |
| Bottom circle: 10                      |                                        |
| Generatrix: 2                          | Shift after rotation                   |
| Angles: 0.00 1 0.00                    | y:                                     |
| Closing: (none) ~                      | z: -0.2                                |
|                                        |                                        |
|                                        |                                        |

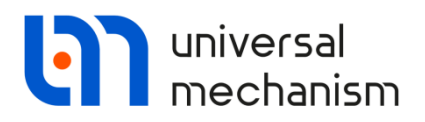

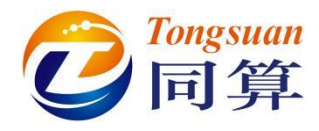

**Cone3 Parameters:** R2=R1=0.02(m), h=0.1(m).

GE Position: 先沿 Y 轴移动-dyspr, 给 dyspr 赋初值 0.05(m), 再绕 Y 轴旋转 90(°)。

| Name: GO2<br>Comments/Text att<br>Description GO po<br>Cone Cone<br>Type: A Cone | sition                   |   | Description GO position Cone Cone Cone Type:  Cone Cone Comments/Text attribute C | Û |
|----------------------------------------------------------------------------------|--------------------------|---|-----------------------------------------------------------------------------------|---|
| Comments/Text a                                                                  | attribute C              |   | Translation                                                                       |   |
|                                                                                  |                          |   | x:                                                                                |   |
| Parameters Cold                                                                  | ors GE position Material |   | y: dyspr                                                                          |   |
| Radius (R2): 0                                                                   | .02                      | C | 2:                                                                                | C |
| Radius (R1): 0.                                                                  | .02                      |   | Rotation                                                                          | C |
| Height (h): 0                                                                    | .1                       | C | T V 90                                                                            |   |
| -Number of points                                                                |                          |   | ×                                                                                 |   |
| Bottom circle:                                                                   | 10                       | 1 | ~                                                                                 |   |
| Generatrix:                                                                      | 2                        | 1 | Shift after rotation                                                              | C |
| Angles: 0.00                                                                     | 0.00                     | 1 | v:                                                                                | C |
| Closina:                                                                         | (none)                   |   | 7:                                                                                | C |
|                                                                                  |                          |   |                                                                                   |   |

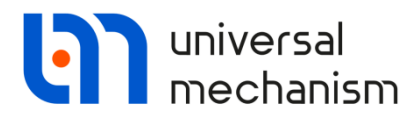

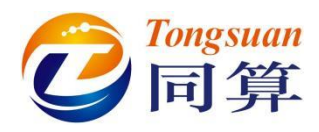

**GO3**:由1个Spring(灰色)、4个Cone(棕色)和2个Ellipsoid(棕色)组成。

按下图标<sup>26</sup>,设置 Bipolar GO 参数: Length=1(m), Bottom=0.2(m), Top=0.8(m)。

| Name: GO3                 | 3 <b>* + </b>          | Î |  |  |
|---------------------------|------------------------|---|--|--|
| Comments/Text attribute C |                        |   |  |  |
|                           |                        |   |  |  |
| Description               | GO position Bipolar GO |   |  |  |
| Length:                   | 1                      |   |  |  |
| Bottom:                   | 0.2                    |   |  |  |
| Top:                      | 0.8                    | С |  |  |

Spring Parameters: Radius=0.07(m), Height=0.6(m), Bar diameter=0.015(m),

Number of coils=15(圈)。

GE Position:沿Z轴移动 0.2(m)。

| Name: CO2                 |                   | -   | Description GO position Bipolar GO     |
|---------------------------|-------------------|-----|----------------------------------------|
| Comments/Text attribute ( |                   |     | Spring                                 |
| Description GO position   | Bipolar GO        |     | Comments/Text attribute C              |
| Type: 🔰 Spring            | ✓ + II            | Ĩ   | Parameters Colors GE position Material |
| Comments/Text attribute   | C                 |     | Translation                            |
|                           |                   |     | x:C                                    |
| Do not stretch            |                   |     | y: C                                   |
| Parameters Colors GE      | position Material |     | z: 0.2                                 |
|                           | -                 |     | Rotation                               |
| OLeft                     | Right             |     | ~ <u>C</u>                             |
| Radius:                   | 0.07              | С   |                                        |
| Height:                   | 0.6               | С   |                                        |
| Bar diameter (d):         | 0.015             | C   |                                        |
| Number of coils:          | 15                | 1/1 | Shift after rotation                   |
| Coil discretization: 20   |                   | 1   |                                        |
| Bar discretization:       | 10                |     | z:                                     |

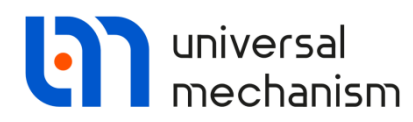

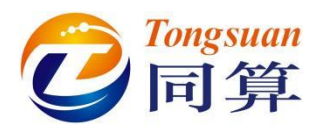

| Conel Parameters: $B^2 = B = 0.015(m)$ , $h = 0.2(m)$ . |
|---------------------------------------------------------|
| 公进 Do not stratch                                       |
|                                                         |
| Name: GO3 + L+ 🔟                                        |
| Comments/Text attribute C                               |
|                                                         |
| Description GO position Bipolar GO                      |
| Spring Cone                                             |
|                                                         |
|                                                         |
| Comments/Text attribute C                               |
|                                                         |
| Do not stretch Top                                      |
| Parameters Colors GE position Material                  |
| Radius (R2): 0.015                                      |
| Radius (R1): 0.015                                      |
| Height (h): 0.2                                         |
| Number of points                                        |
| Bottom circle: 20                                       |
| Generatrix: 2                                           |
| Angles: 0.00 1 0.00                                     |
| Closing: (none) ~                                       |

强基训练

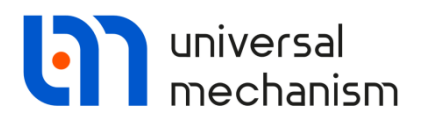

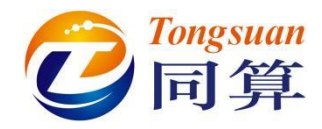

**Cone2 Parameters:** R2=R1=0.015(m), h=0.2(m).

GE Position:沿Z轴移动 0.8(m)。

勾选 Do not stretch 和 Top。

| Spring Cone Cone                       |   |
|----------------------------------------|---|
| Spring Cone Cone                       |   |
|                                        |   |
|                                        |   |
| Type: 🛕 Cone 🗸 🛨 🛄                     |   |
| Comments/Text attribute C              |   |
|                                        |   |
| Do not stretch V Ton                   |   |
| Parameters Colors GE DOSITION Material |   |
|                                        |   |
|                                        | - |
|                                        |   |
|                                        | - |
| z: 0.8                                 |   |
| Rotation                               |   |
|                                        |   |
|                                        |   |
|                                        |   |
| Chift after retailer                   |   |
|                                        |   |
|                                        |   |
| y:                                     |   |
| Z:                                     |   |
|                                        |   |
|                                        |   |
|                                        |   |
|                                        |   |
|                                        |   |
|                                        |   |

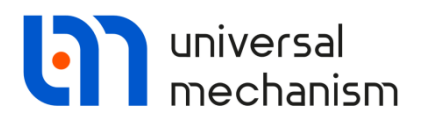

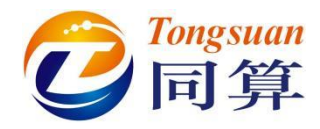

**Cone3 Parameters:** R2=R1=0.08(m), h=0.02(m).

GE Position:沿 Z 轴移动 0.19(m)。

勾选 Do not stretch。

| Name: GO3 🕺 🕇 [                       | •      |   |
|---------------------------------------|--------|---|
| Comments/Text attribute C             |        |   |
|                                       |        |   |
| Description GO position Bipolar GO    |        |   |
| Spring Cone Cone Cone                 |        |   |
| Type: 🔥 Cone 🗸 🕂 💽                    | Î      |   |
| Comments/Text attribute C             |        | 2 |
|                                       |        |   |
|                                       |        |   |
| Parameters Colors GE position Materia | ł      |   |
|                                       |        |   |
| Radius (R2): 0.08                     |        |   |
| Radius (R1): 0.08                     |        |   |
| Height (h): 0.02                      | C      |   |
| Number of points                      |        |   |
| Bottom circle: 20                     | *∡     |   |
| Generatrix: 2                         | 1      |   |
| Angles: 0.00                          | *∕₊    |   |
| Closing: (none)                       | $\sim$ |   |
|                                       |        |   |
|                                       |        |   |
|                                       |        |   |
|                                       |        |   |
|                                       |        |   |

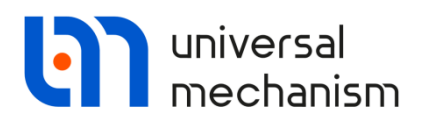

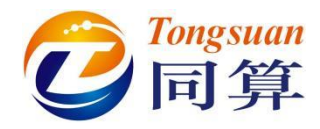

**Cone4 Parameters:** R2=R1=0.08(m), h=0.02(m).

GE Position:沿Z轴移动 0.79(m)。

勾选 Do not stretch 和 Top。

| Description GO p             | osition Bipolar G | D        |    |   |
|------------------------------|-------------------|----------|----|---|
| Spring Cone                  | Cone Cor          | ne Co    | ne |   |
| Type: 🛕 Cor<br>Comments/Text | ne v •            | + 🕩      |    |   |
| Do not strete                | h 🗹 Top           |          |    |   |
| Parameters Co                | lors GE position  | Material |    |   |
| Translation                  |                   |          |    | 7 |
| x:                           |                   |          | C  |   |
| y:                           |                   |          | С  |   |
| z: 0.79                      |                   |          | С  |   |
| Rotation                     |                   |          |    |   |
| ~                            |                   |          | С  |   |
| ~                            |                   |          | С  |   |
|                              |                   |          | С  |   |
|                              |                   |          |    |   |
| Shift after rota             | tion              |          |    |   |
| x:                           |                   |          |    |   |
| y:                           |                   |          | C  |   |
| z:                           |                   |          | С  |   |
|                              |                   | /1       |    | I |

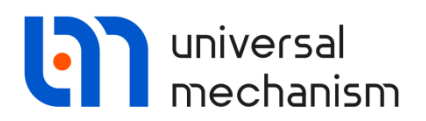

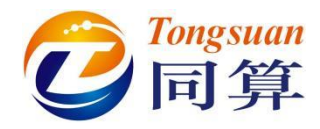

#### Ellipsoid1 Parameters: a=b=c=0.025(m).

#### 勾选 Do not stretch。

| Name: GO3      | 🧊 🗧 😥                      | <b>Ö</b> |
|----------------|----------------------------|----------|
| Comments/Text  | attribute C                |          |
|                |                            |          |
| Description GO | position Bipolar GO        |          |
| Cone Cone      | Cone Ellipsoid 4           |          |
| Type: 🥥 Ellij  | osoid 🗸 🕂 🕩 🗓              |          |
| Comments/Tex   | t attribute C              |          |
|                |                            |          |
| Do not stret   | th 🗌 Top                   |          |
| Parameters C   | olors GE position Material |          |
| Semi-axes      |                            |          |
| a: 0.025       |                            |          |
| b: 0.025       |                            |          |
| c: 0.025       | l                          |          |
| Discretization |                            |          |
| Slices:        | 25 🙎                       |          |
| Stacks:        | 40 👲                       |          |
|                |                            |          |

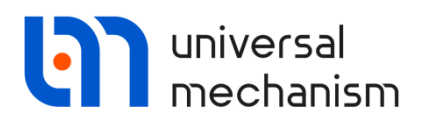

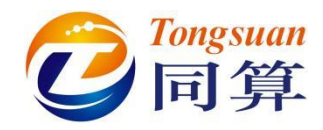

Ellipsoid2 Parameters: a=b=c=0.025(m).

GE Position:沿Z轴移动1(m)。

勾选 Do not stretch 和 Top。

| Descri | ption GO position Bipolar GO       |  |
|--------|------------------------------------|--|
| Cone   | Cone Ellipsoid Ellipsoid           |  |
| Туре   | : 🥥 Ellipsoid 🗸 🕂 💽                |  |
| Con    | ments/Text attribute C             |  |
|        |                                    |  |
|        | o not stretch 🗹 Top                |  |
| Para   | meters Colors GE position Material |  |
| Tra    | nslation                           |  |
| x:     | L                                  |  |
| y:     |                                    |  |
| -      | 1                                  |  |
| 2.     | 1                                  |  |
| Rot    | ation                              |  |
|        | ~                                  |  |
|        | ~                                  |  |
|        |                                    |  |
|        |                                    |  |
| Shit   | t after rotation                   |  |
| x:     | L                                  |  |
| y:     |                                    |  |
| z:     |                                    |  |

**GO4**:由1个Cone组成,颜色为棕色。

Cone Parameters: R2=R1=0.15(m), h= $0.3(m)_{\circ}$ 

GE Position:沿Z轴移动-0.15(m)。

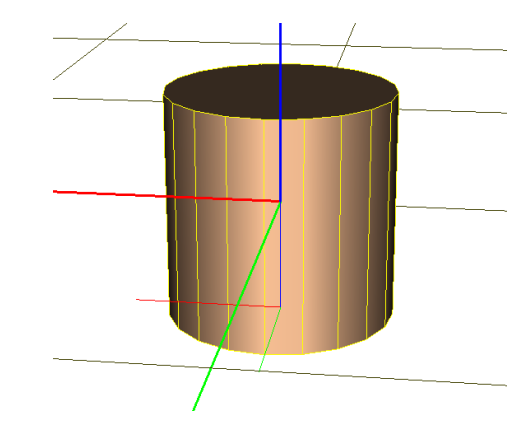

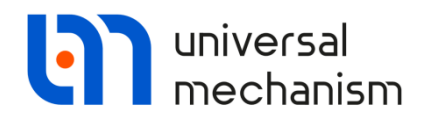

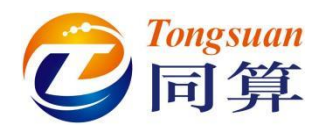

**GO5**:由1个 Parametric 组成,颜色为棕色。

**Cone Parameters:** x=0.17\*cos(p2), y=0.17\*sin(p2), z=p1, p1∈[0, 1], p2∈

[0, 3.14], x、y和z的单位均为m。

GE Position:绕Z轴转动90(°)。

| Name: GO5                              |  |
|----------------------------------------|--|
| Comments/Text attribute C              |  |
|                                        |  |
|                                        |  |
| Description GO position                |  |
| Parametric                             |  |
|                                        |  |
| Type: F{z Parametric V + L+            |  |
| Comments/Text attribute C              |  |
|                                        |  |
| Parameters Colors GE position Material |  |
|                                        |  |
| Samples: V                             |  |
| Equation                               |  |
| x= 0.17*cos(p2)                        |  |
| y= 0.17*sin(p2)                        |  |
| z= p1 P                                |  |
| Parameter limits                       |  |
| 0.0000 1.0000 2 2                      |  |
| 0.0000 3.1400 25 2                     |  |
| Closing                                |  |
| Ends Add                               |  |
|                                        |  |
| U Side Pmax                            |  |
| Close Bottom                           |  |
|                                        |  |

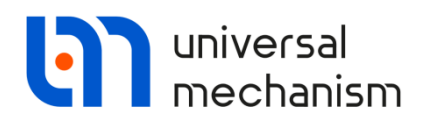

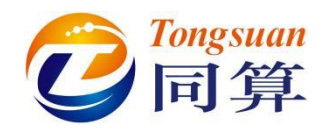

#### 1.2 定义刚体参数

Base0: Base0 是每个 UM 多体系统中固有的零号物体,不需要单独创建,可以赋予 几何图形,如下图,将 GO1 赋给 Base0,即作为 Scene image。

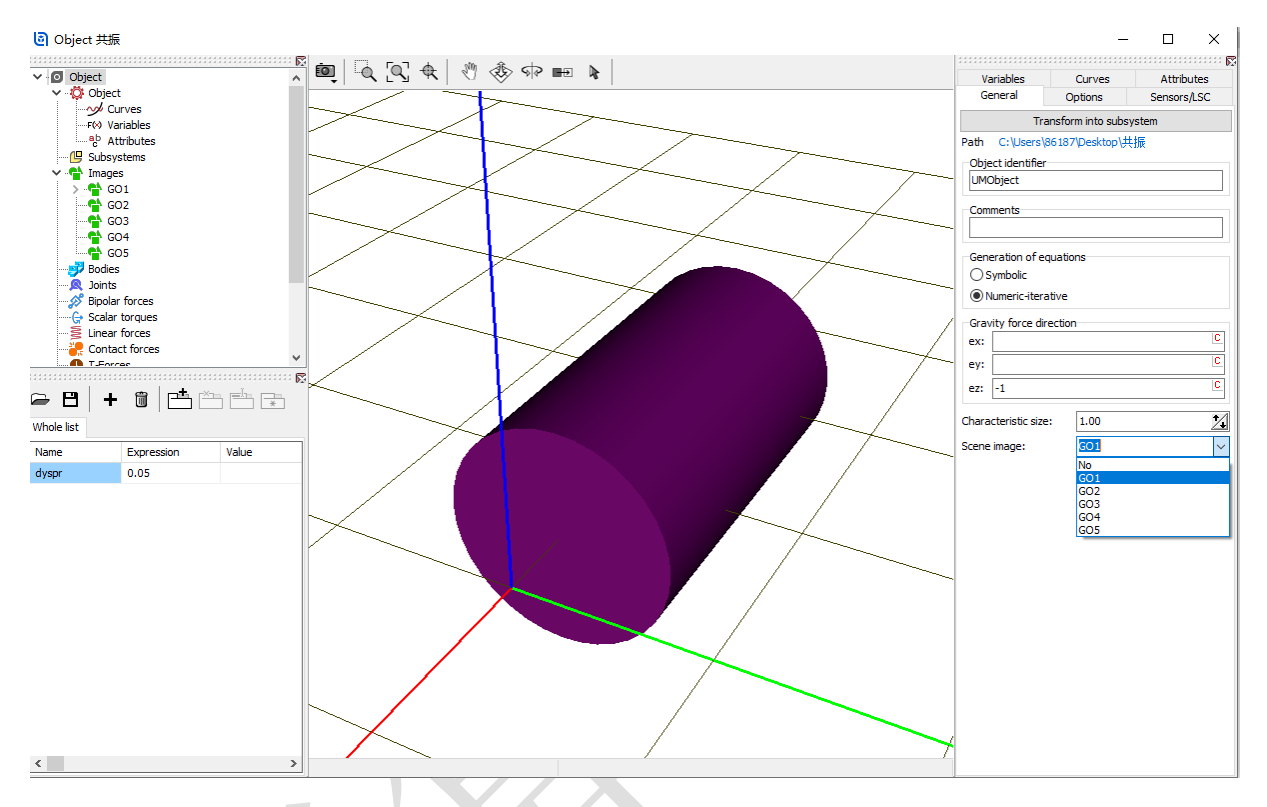

Body1: 选择几何 GO2, 不计质量和转动惯量。

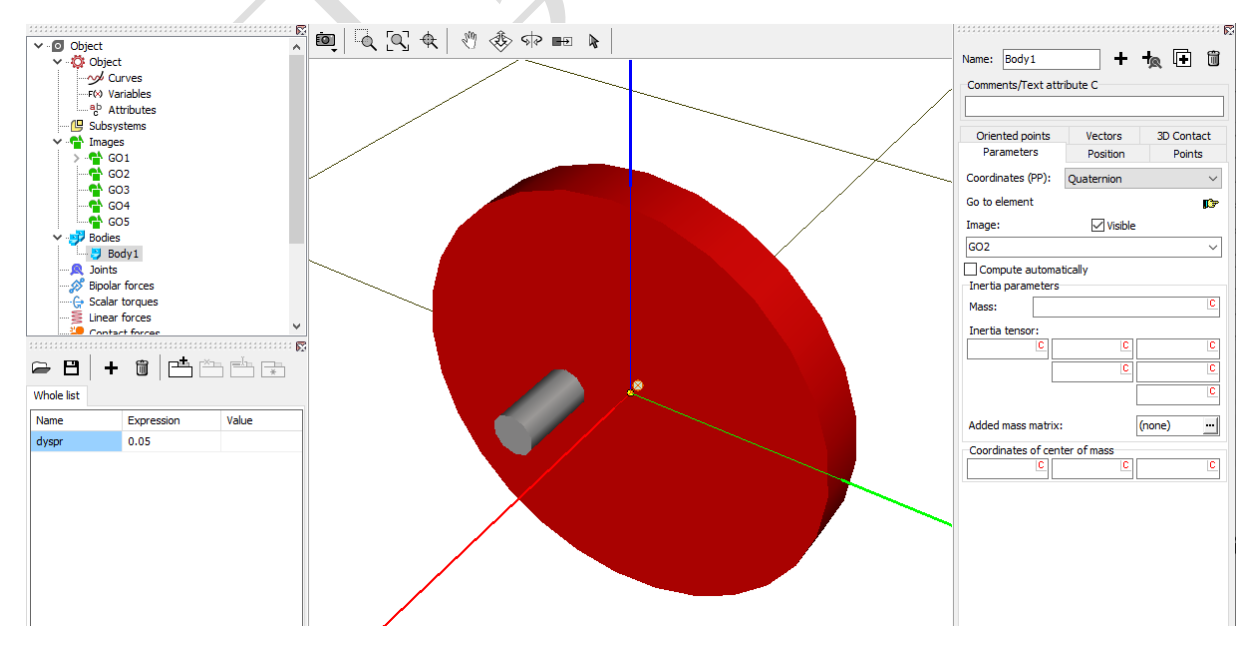

Universal Mechanism 9

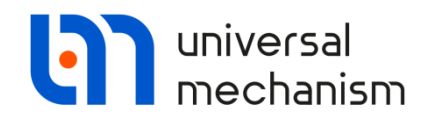

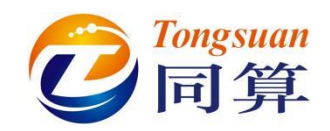

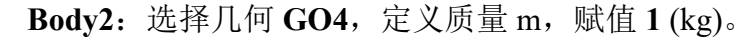

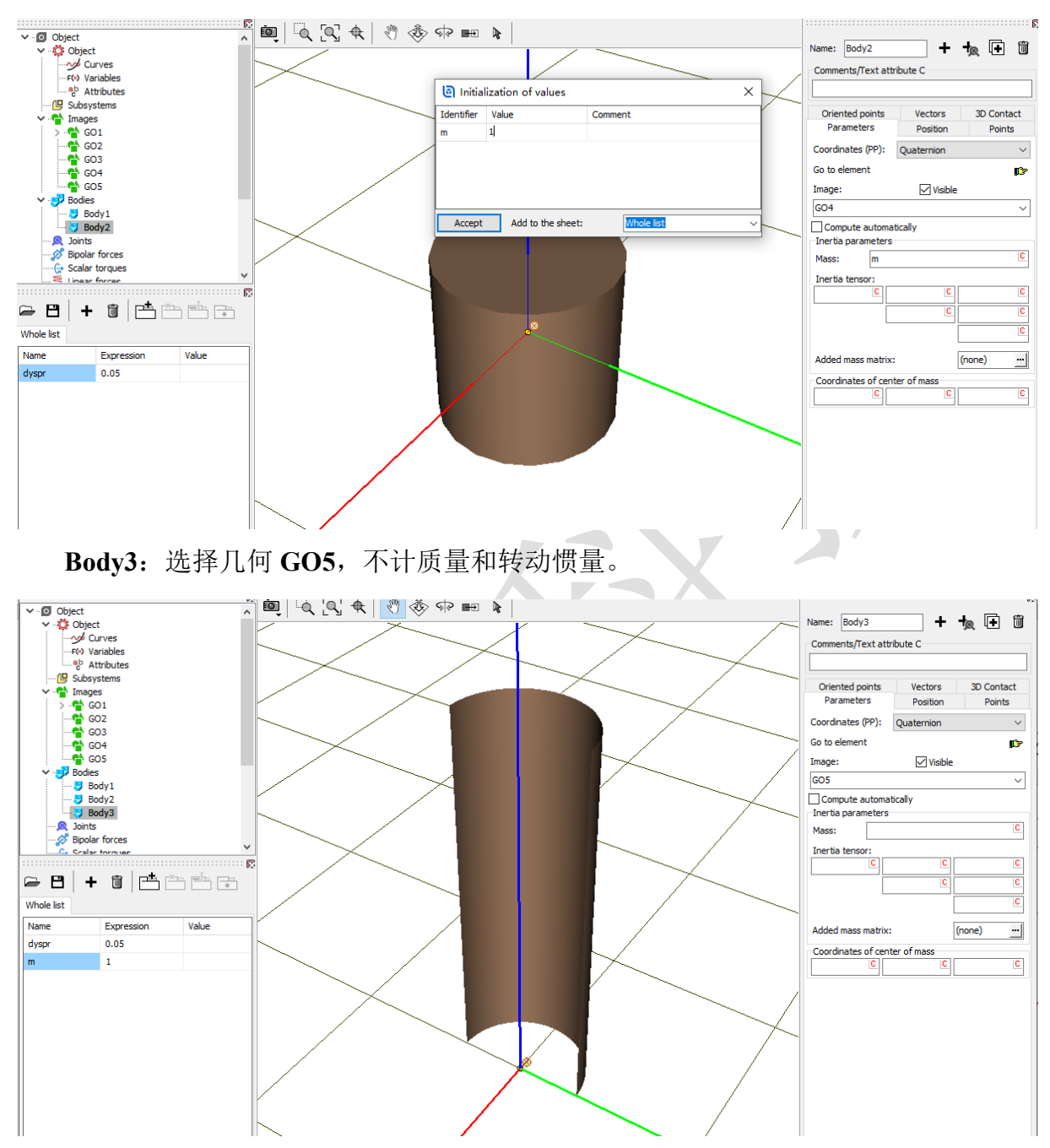

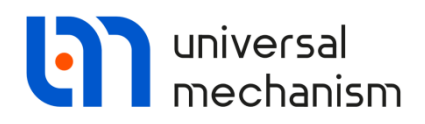

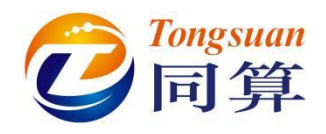

#### 1.3 描述铰

jBase0\_Body1:选择Base0作为铰的1号物体,Body1为2号物体,类型为Rotational。

Joint points (0, 0, 0) 和 (0, 0, 0);

Joint Vectors (1, 0, 0) 和 (1, 0, 0)。

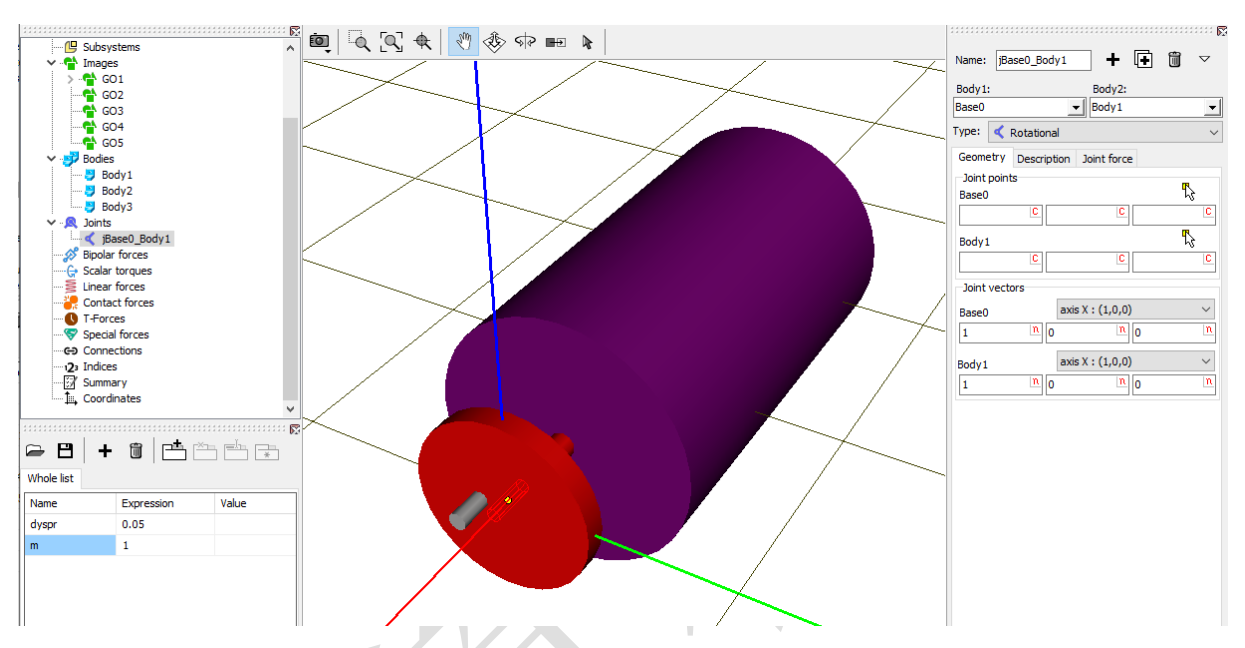

**Description**: 勾选 Prescribed function of time,选择 Expression 类型,定义函 数表达式 om\*t+epsilon\*t\*t/2,以此作为角位移驱动,初始给 om 赋值 1, epsilon

| 师                | 武值 0。          |          | X          |                    |            |
|------------------|----------------|----------|------------|--------------------|------------|
| Name: jBase0_f   | Body1 🕂        | • 🛍 🗸    |            |                    |            |
| Body1:           | Body2:         |          |            |                    |            |
| Base0            | ▼ Body1        | -        |            |                    |            |
| Type: < Rotati   | ional          | ~        |            |                    |            |
| Geometry Desc    | cription       |          |            |                    |            |
| Configuration    |                |          | Di Initia  | lization of values |            |
| Rotation: 0.     | .00000000000   | 1        | er mua     | inzation of values |            |
| Shift: 0.        | .00000000000   | 14       | Identifier | Value              | Comment    |
| Joint coordinate |                |          | om         | 1                  |            |
| Prescribed fur   | nction of time |          | epsilon    | 0                  |            |
| Type of descript | tion           |          |            |                    |            |
| Expression       | ◯ File         |          |            |                    |            |
| Function         | ◯ Curve        |          |            |                    |            |
| ◯ Time-table     |                |          |            |                    |            |
| om*t+epsilon*t   | *t/2           | <u>t</u> | Accept     | Add to the sheet:  | Whole list |

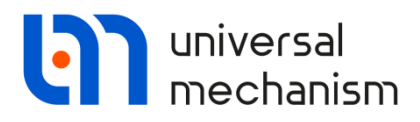

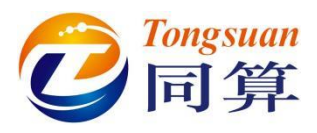

jBase0\_Body2: 选择 Base0 作为较的 1 号物体, Body2 为 2 号物体, 类型为 Translational。

Joint points (0, 0, 0) 和 (0, 0, 0);

Joint Vectors (0, 0, 1) 和 (0, 0, 1)。

Joint force: 选择 Expression 类型, 定义函数表达式-cdiss\*v, 给 cdiss 赋值 1

 $(Ns/m)_{\circ}$ 

| Name: jBase0_Body2 🕂 🖬 🐨                           |                                                                            |
|----------------------------------------------------|----------------------------------------------------------------------------|
| Body1: Body2:<br>Base0 Body2 Type: A Translational |                                                                            |
| Geometry Description Joint force                   | Name: jBase0_Body2                                                         |
| Body2                                              | Base0  Body2  Type:  Translational  Ceometry Description Joint force       |
| Joint vectors                                      | a-b Expression                                                             |
| Base0 $axis 2: (0,0,1)$                            | Description of force/moment<br>Pascal/C expression: F=F(x,v,t)<br>Example: |
| Body2axis Z : $(0,0,1)$ 0 $n$ 1 $n$                | -cstiff*(x-x0)-cdiss*v+ampl*sin(om*t)<br>F= -cdiss*v                       |

**Description**:在 Value 处输入-1.1 (m),作为初始条件。

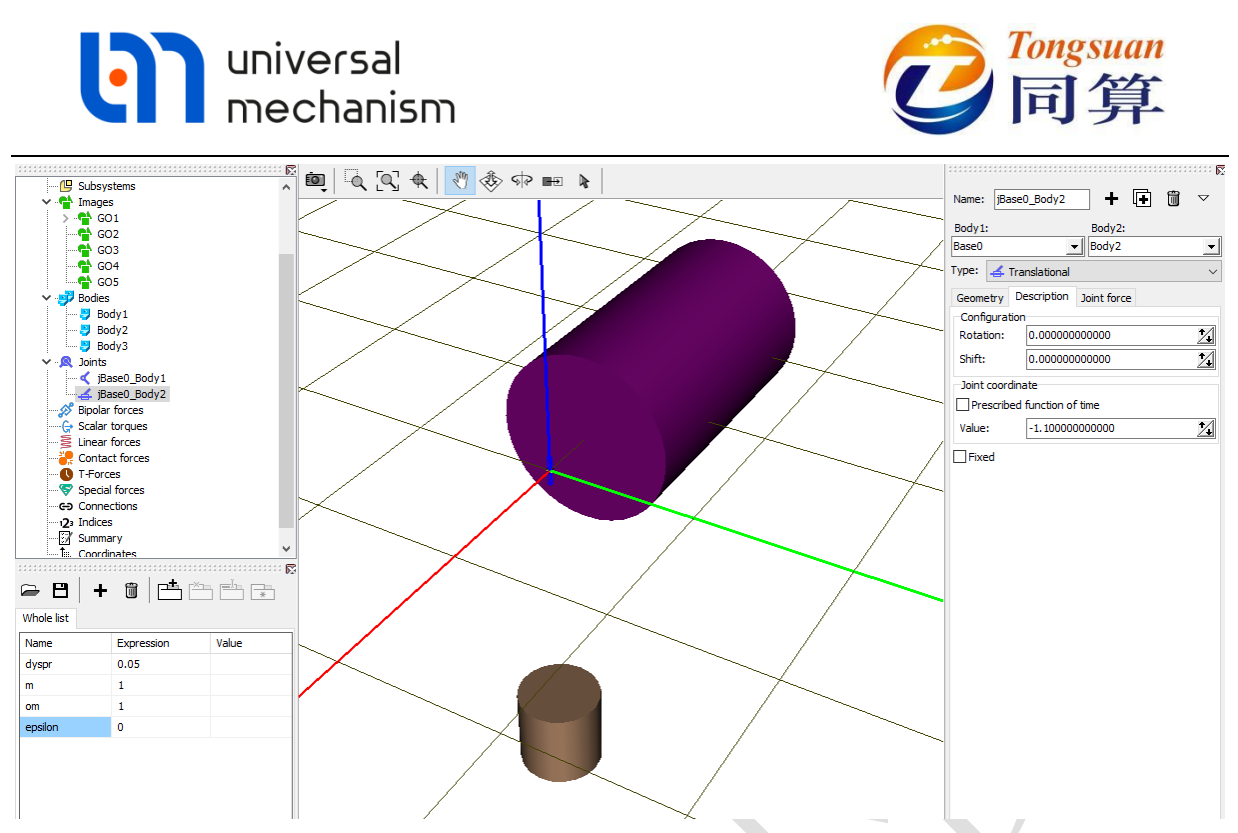

jBase0\_Body3:选择 Base0 作为铰的1 号物体, Body3 为2 号物体, 类型为 Generalized。

ET Type: 选择 TC (translation constant)。

**Translation vector:** (0, 0, -z0), 给 z0 赋值 1.7(m)。

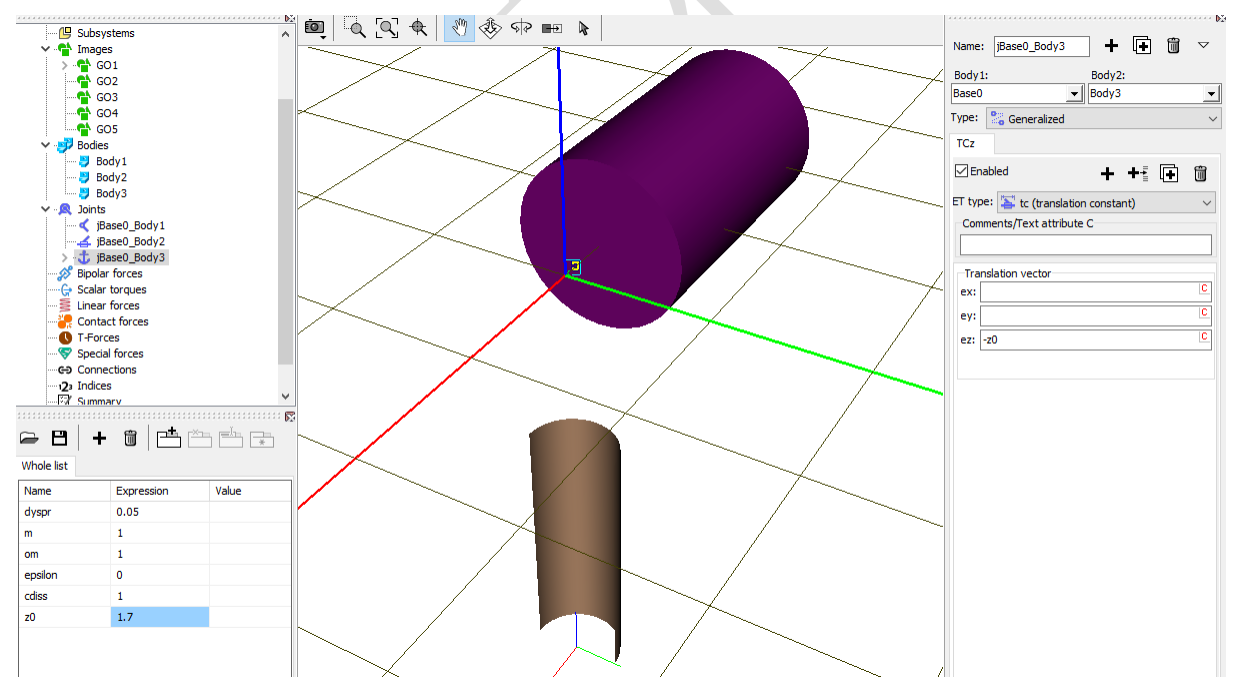

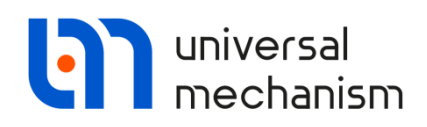

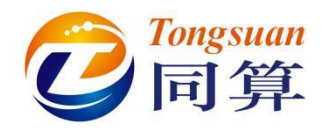

#### 1.4 添加力元

Identifiers: 在添加力元前,先在左侧下方的标识符列表手动添加几个参数符号。

| $g=9.81(m/s^2),$ | freq=2(Hz), | cstiff= m*4*pi*pi*freq*freq=157.91367(N/m) |
|------------------|-------------|--------------------------------------------|
| <b>5</b>         | meg =(112)) |                                            |

| <b>₽</b> 🖪 | + 🛍 📑 📇             |        | *               |                       |
|------------|---------------------|--------|-----------------|-----------------------|
| Whole list |                     |        |                 |                       |
| Name       | Expression          | Value  | Comme           |                       |
| dyspr      | 0.05                |        | Edit identifier | ×                     |
| m          | 1                   |        |                 |                       |
| om         | 1                   |        | Name:           | cstiff                |
| epsilon    | 0                   |        | Expression:     | m*4*pi*pi*freq*freq C |
| cdiss      | 1                   |        |                 |                       |
| z0         | 1.7                 |        | Comment:        |                       |
| g          | 9.81                |        |                 | Apply Cancel          |
| freq       | 2                   |        |                 | - Apply Contest       |
| cstiff     | m*4*pi*pi*freq*freq | 157.91 | 367             |                       |

**Bipolar forces**:选择 **Body1** 作为力元的1 号物体, **Body2** 为2 号物体, **GO3** 为几何 图形, 类型为 Expression。

Attach points: 1 号物体连接点坐标(0.07, -dyspr, 0), 2 号物体连接点坐标(0, 0, 0.15),自动计算出当前距离/长度为 0.953887(m)。

**Expression**: 定义力元函数表达式 F=-cstiff\*(x-1.11)+m\*g,表示弹簧在平衡物 体重力的理想状态下,长度为 1.11(m), x 指的是力元实际长度。

21

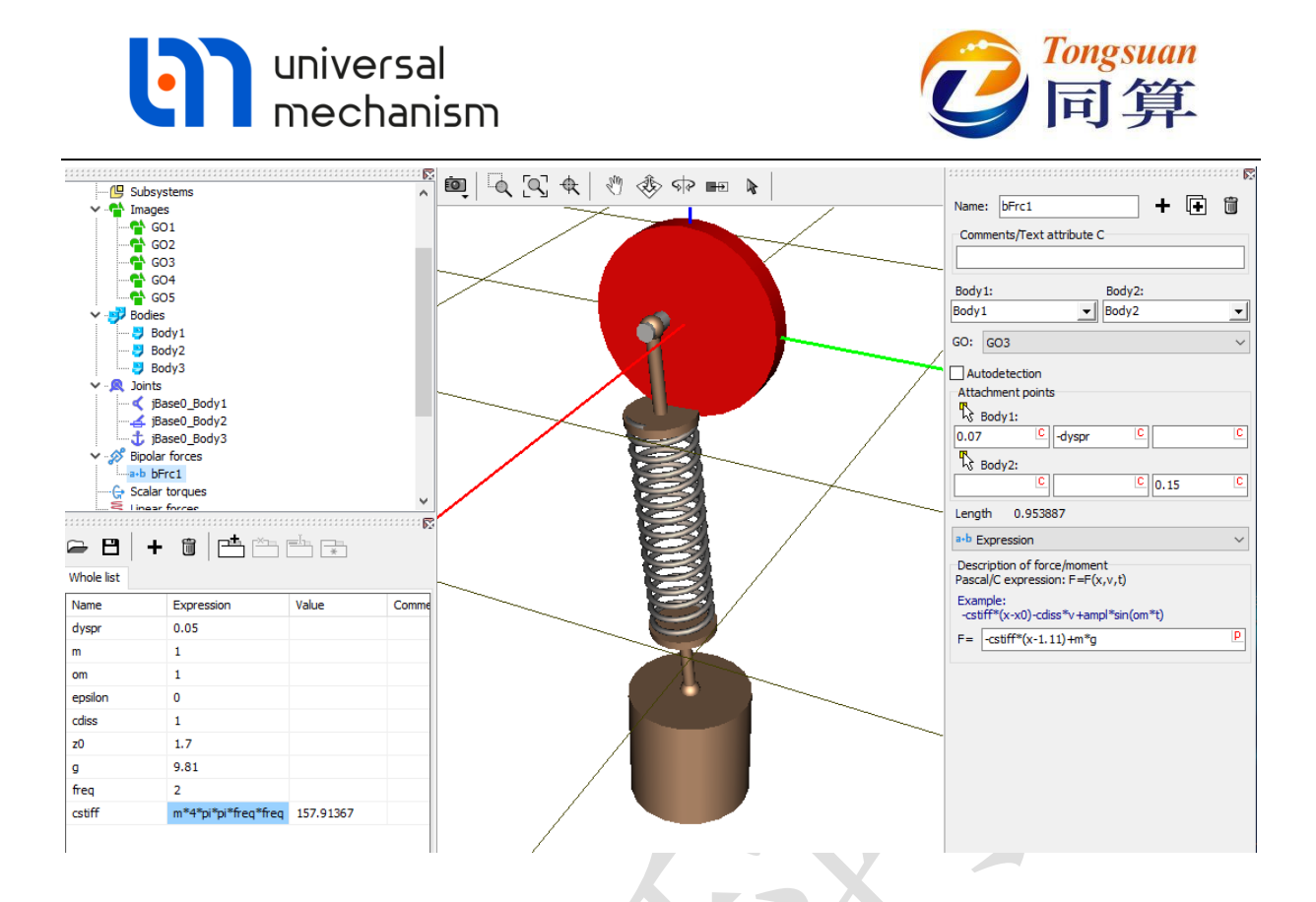

完成建模:切换为全局显示,设置背景颜色为深蓝色,保存模型。

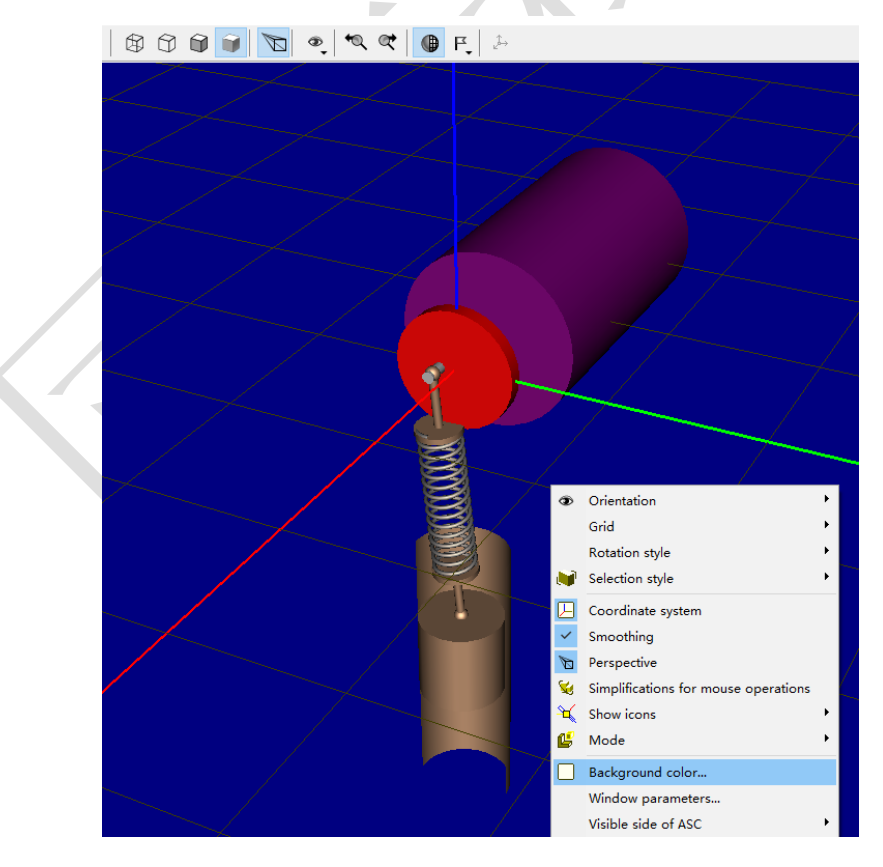

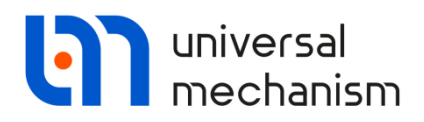

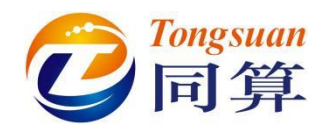

### 2 UM Simulation 仿真过程

#### 2.1 工况1

本例模型建立了三个刚体,第一个刚体的运动通过时间函数驱动,第三个刚体固定,因此系统只有一个自由度,即第二个刚体沿着Z方向的运动。

运行 UM Simulation 程序,加载模型(最好关闭 UM Input 程序),在仿真控制界面的 Initial conditions 页面可以查看较坐标和系统自由度(点击图标 ④)。

| Object simulation inspector                  |                               |                   |
|----------------------------------------------|-------------------------------|-------------------|
| Solver Identifiers Initial co                | nditions Object variables XVA | Information Tools |
| Coordinates Constraints on initial condition | ons                           |                   |
| 🗁 💾 🔕 🕂 🕞 🛛 x=0                              | v=0 <u>ÿ</u>                  |                   |
| 🗼 🗸 🗸 Coordinate                             | Velocity Comment              |                   |
| 1.1 -1.1                                     | 0 jBase0_Body2 1              | c                 |
| <                                            |                               | >                 |
|                                              |                               |                   |
| Number of d.o.f. = 1                         |                               |                   |
| Integration                                  | Message                       | Close             |

打开变量向导,创建该自由度的位移变量,如下图。

| 🛱 Wizard of variables           |                                                                         | 3 |
|---------------------------------|-------------------------------------------------------------------------|---|
| 🥩 Variables for group of bodies | 🔍 Joint forces 🔗 Bipolar forces 🛆 Angular variables 🛃 Linear variables  | ; |
| a+b Expression User variables   | 🕆 Reactions 📫 Coordinates 🕡 Solver variables 📑 All forces id Identifier | s |
| □ ☑ 共振                          | Selected                                                                |   |
| 🗄 🗹 jBase0_Body2                | 1.1                                                                     |   |
| 1.1                             | Type of variable                                                        |   |
|                                 | Coordinate     OVelocity     OAcceleration                              |   |
|                                 |                                                                         |   |
|                                 |                                                                         |   |
|                                 |                                                                         |   |

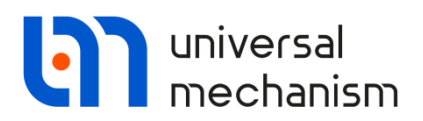

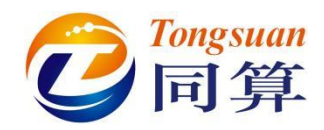

保持初始的模型参数(Identifier)设置不变,模拟有阻尼的受迫振动,由于 epsilon=0, 故角位移表达式 om\*t+epsilon\*t\*t/2 等效为 om\*t, 刚体 1 具有恒定的角速度 1(rad/s)。 设置仿真时间为 30(s), 仿真结果如下图:

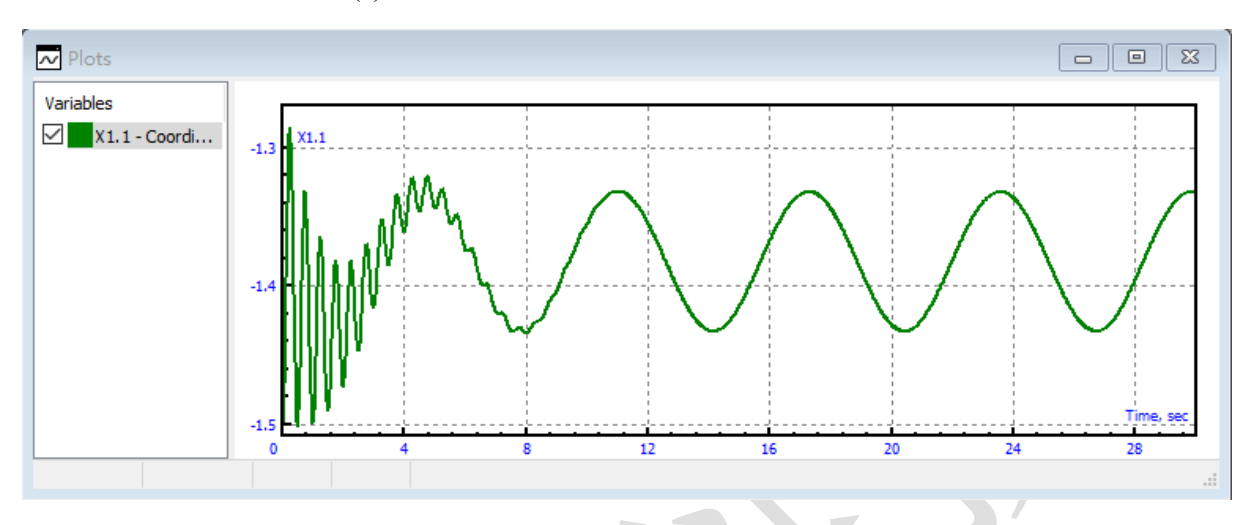

关闭时域仿真,运行线性分析工具,可以计算振动系统的固有频率,本例结果为

#### 1.99538(Hz)。

| Static and linear analysis                                                                              | - • × |
|----------------------------------------------------------------------------------------------------|-------|
|                                                                                                    |       |
| Equilibrium Frequencies/Eigenvalues Root locus Linear vibrations Identifiers Initial conditions Options |       |
| Frequencies and modes     Eigenvalues       Method of analysis     Use zero velocities                  |       |
| Lanczos algorithm     QR algorithm     Skip damping matrix                                              |       |
| 1     1.99538   Frequency/Damping ratio                                                                 | ~     |
| Sort by: frequency                                                                                      | ~     |
|                                                                                                    |       |
|                                                                                                    |       |
|                                                                                                    |       |
|                                                                                                    |       |
|                                                                                                    |       |
|                                                                                                    |       |
|                                                                                                    |       |
| Animation of modes                                                                                      |       |
| Rate                                                                                                    |       |
|                                                                                                    |       |

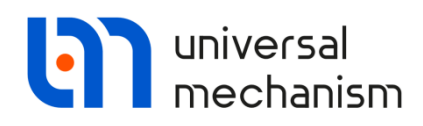

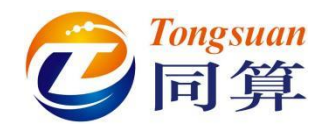

#### 2.2 工况2

关闭线性分析工具,打开时域仿真界面,在 Identifiers 页面,修改阻尼系数 cdiss 为 0(Ns/m),即变为无阻尼的受迫振动。

| Object simulation   | n inspector            |              |             |     |             |       |
|---------------------|------------------------|--------------|-------------|-----|-------------|-------|
| Solver Io           | dentifiers Initial con | ditions Obje | t variables | XVA | Information | Tools |
| List of identifiers | Identifier control     |              |             |     |             |       |
| Whole list          |                        |              |             |     |             |       |
| Name                | Expression             | Value        | Comment     |     |             |       |
| dyspr               | 0.05                   |              |             |     |             |       |
| m                   | 1                      |              |             |     |             |       |
| om                  | 1                      |              |             |     |             |       |
| epsilon             | 0                      |              |             |     |             |       |
| cdiss               | 0                      |              |             |     |             |       |
| z0                  | 1.7                    |              |             |     |             |       |
| g                   | 9.81                   |              |             |     |             |       |
| freq                | 2                      |              |             |     |             |       |
| cstiff              | m*4*pi*pi*freq*freq    | 157.91367    |             |     |             |       |
|                     |                        |              |             |     |             |       |
| Inte                | gration                | М            | essage      |     |             | Close |

时域仿真结果如下图:

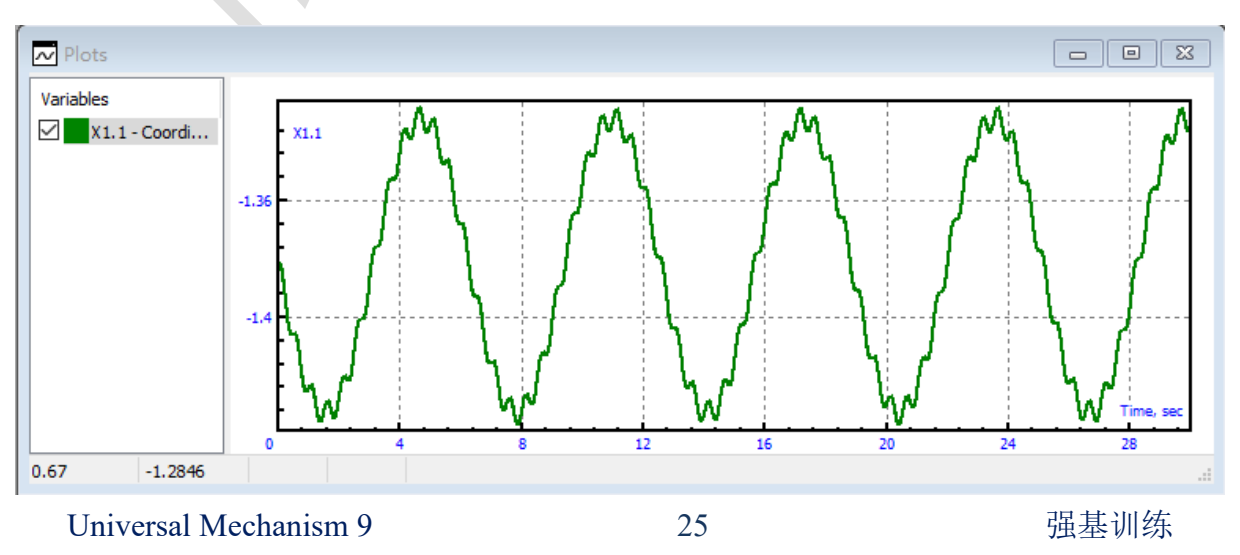

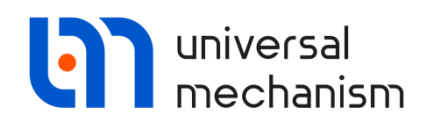

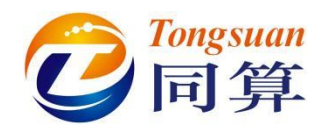

#### 2.3 工况3

又将阻尼系数 cdiss 修改为 1(Ns/m),对刚体 1 的角速度参数 om (rad/s<sup>2</sup>)取不同的数 值(1,12.56,20),分别计算,并保存静态变量。结果对比如下图:

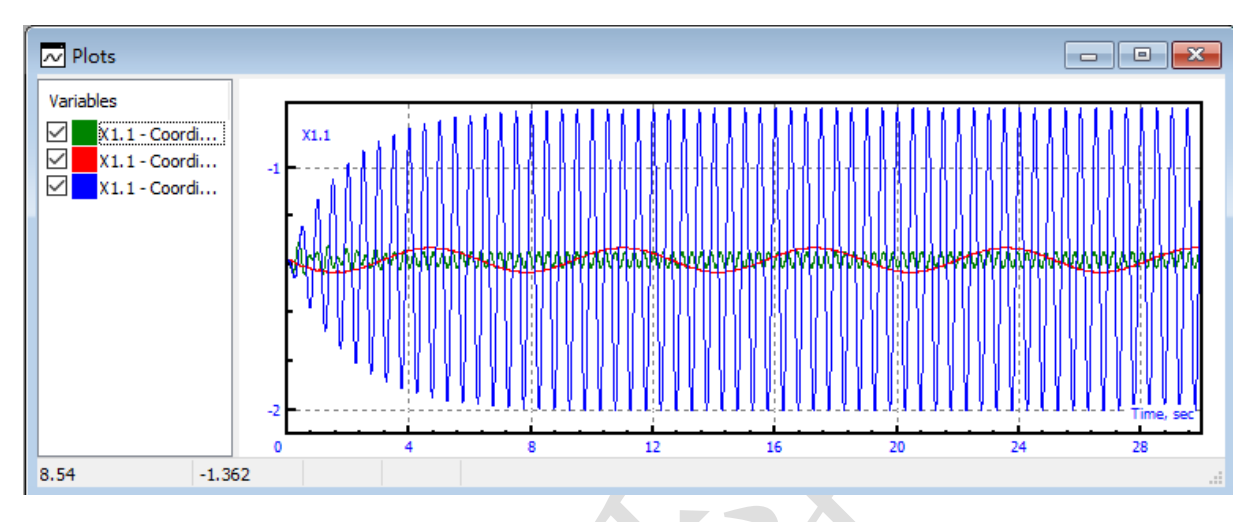

当 om=12.56(rad/s<sup>2</sup>)时, 振动明显加剧(蓝色曲线), 因为这接近系统的固有频率 2 (Hz)。

注:单自由度系统的固有频率可用 UM 软件自带的符号计算器(Tools-Symbolic calculator)计算获得,与建模时的输入一致。

|            | + 🛍 🖂      | ×n, ein <b>en</b> | *       |
|------------|------------|-------------------|---------|
| Whole list |            |                   |         |
| Name       | Expression | Value             | Comment |
| m          | 1          |                   |         |
| k          | 157.91367  |                   |         |
| omega      | sqrt(k/m)  | 12.566371         |         |
| f          | omega/2/pi | 2                 |         |
|            | omega/2/pi | 2                 |         |
| <          |            |                   |         |

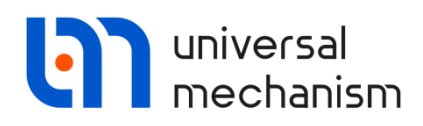

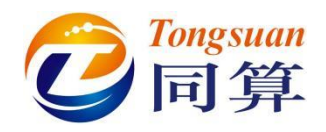

#### 2.4 工况4

将角速度参数 om 修改为 0(rad/s),角加速度参数 epsilon 改为 0.1(rad/s<sup>2</sup>),此时角位 移表达式 om\*t+epsilon\*t\*t/2 等效为 epsilon\*t\*t/2,故刚体 1 不再是匀速转动,其角速度 随时间线性变化。

打开变量向导,创建刚体1的角速度变量。

|                                    | the Department in Constitution (C. Schwarzumichlan) = All former int Thereit |
|------------------------------------|------------------------------------------------------------------------------|
| Variables for group of bodies      | Q Joint forces                                                               |
| - □ ±₽                             | Selected                                                                     |
| Body1                              | Body1                                                                        |
| Body2                              | Type of variable<br>O Rot. vector  O Ang. velocity  O Ang. acceleration      |
|                                    | Component<br>O X O Y O Z O   V   O V                                         |
|                                    | Resolved in SC of body                                                       |
|                                    | Base0                                                                        |
|                                    | Debug to be de                                                               |
|                                    |                                                                              |
|                                    | III Deceo                                                                    |
| と置仿真时间为 200(s                      | Base0<br>s), 计算结果如下图:                                                        |
| 200(s                              | Base0<br>s),计算结果如下图:                                                         |
| :置仿真时间为 200(s<br>.1-Coordi         | Base0<br>s), 计算结果如下图:                                                        |
| 200(s<br>1.1-Coordi                | Base0<br>s), 计算结果如下图:                                                        |
| 2田仿真时间为 200(s<br>1-Coordi          | Base0<br>s),计算结果如下图:                                                         |
| 200(s<br>200(s<br>1.1-Coordi       | Base0<br>s),计算结果如下图:                                                         |
| 2置仿真时间为 200(s<br>5<br>1.1 - Coordi | Base0<br>s), 计算结果如下图:                                                        |
| 2置仿真时间为 200(s<br>s<br>1.1-Coordi   | Base0<br>s),计算结果如下图:                                                         |
| 2田仿真时间为 200(s<br>1.1-Coordi        | Base0<br>s),计算结果如下图:                                                         |

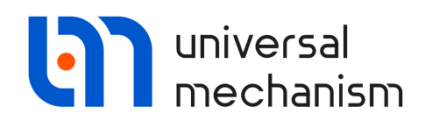

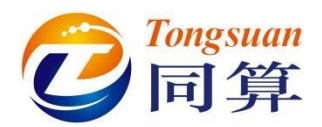

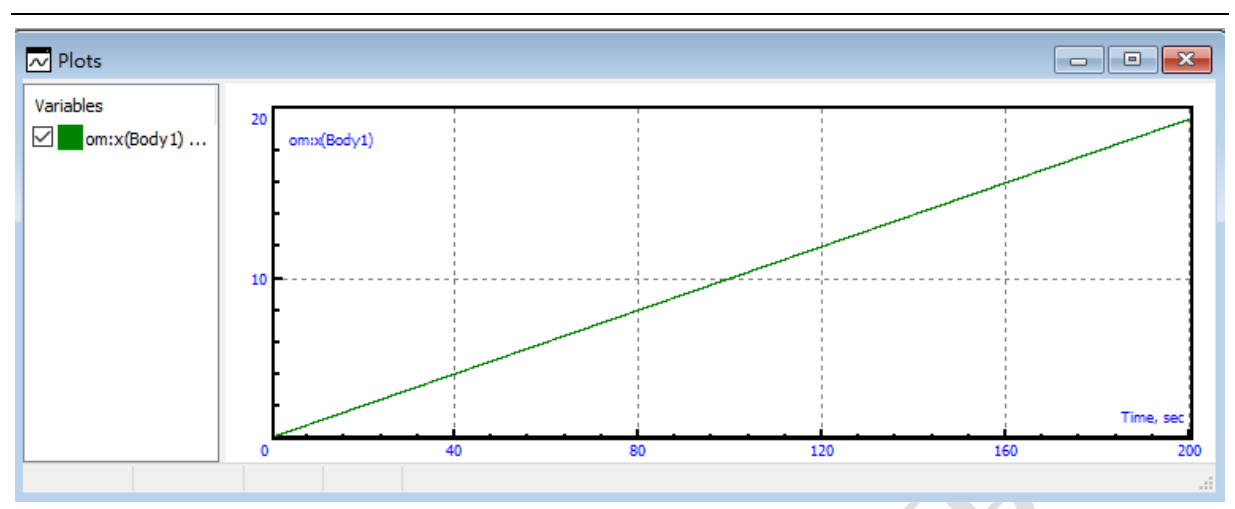

如果将两个变量放在一个绘图窗口,则可以设置其中一个为横坐标,以代替时间。

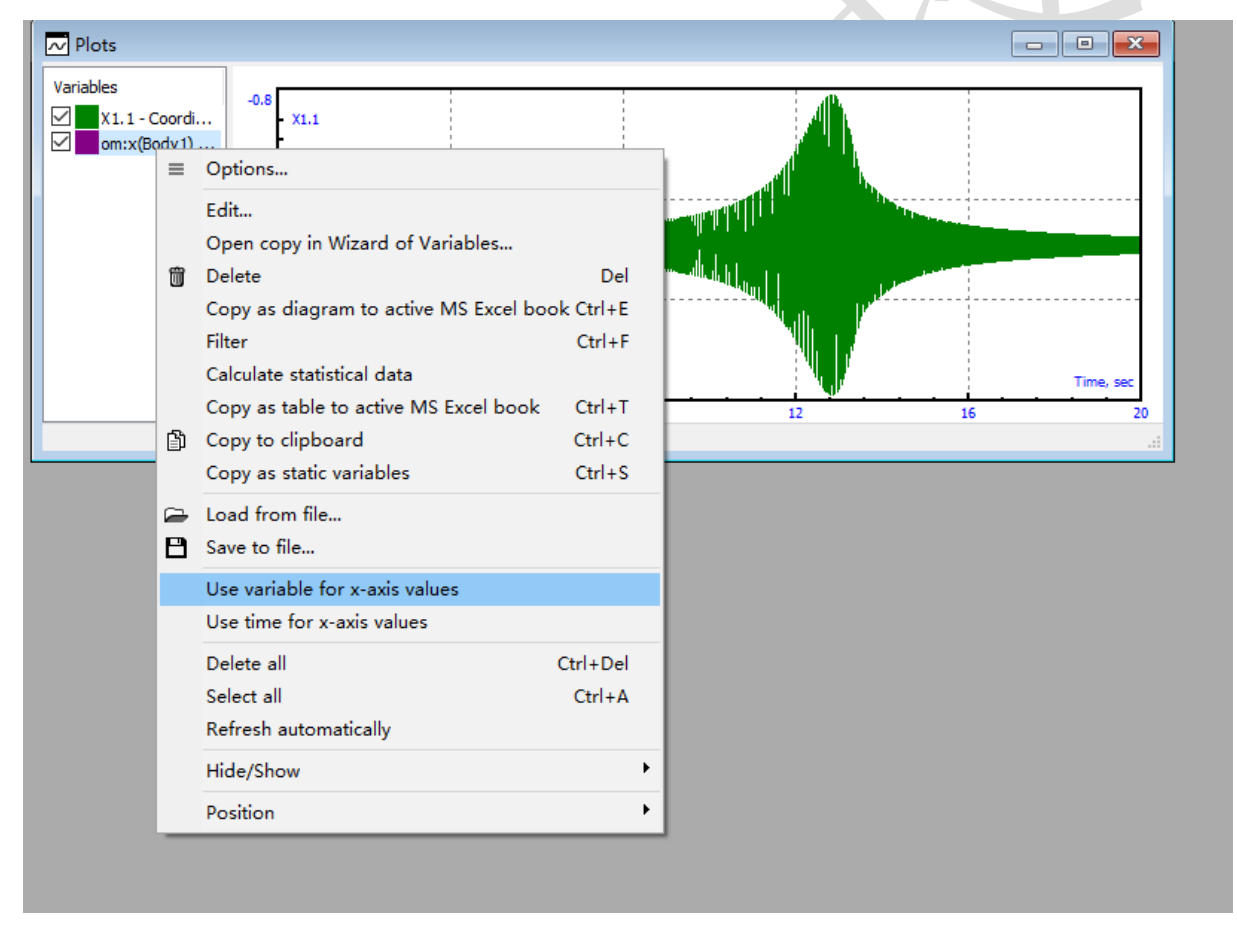

由上图可知,显然在角速度达到13(rad/s)附近,系统发生明显的共振现象。

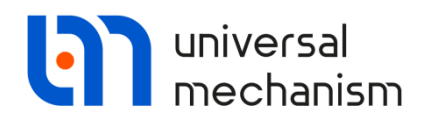

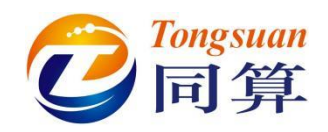

打开 Tools 里的 Statistics 工具,将位移变量拖入,查看功率谱密度函数,如下图:

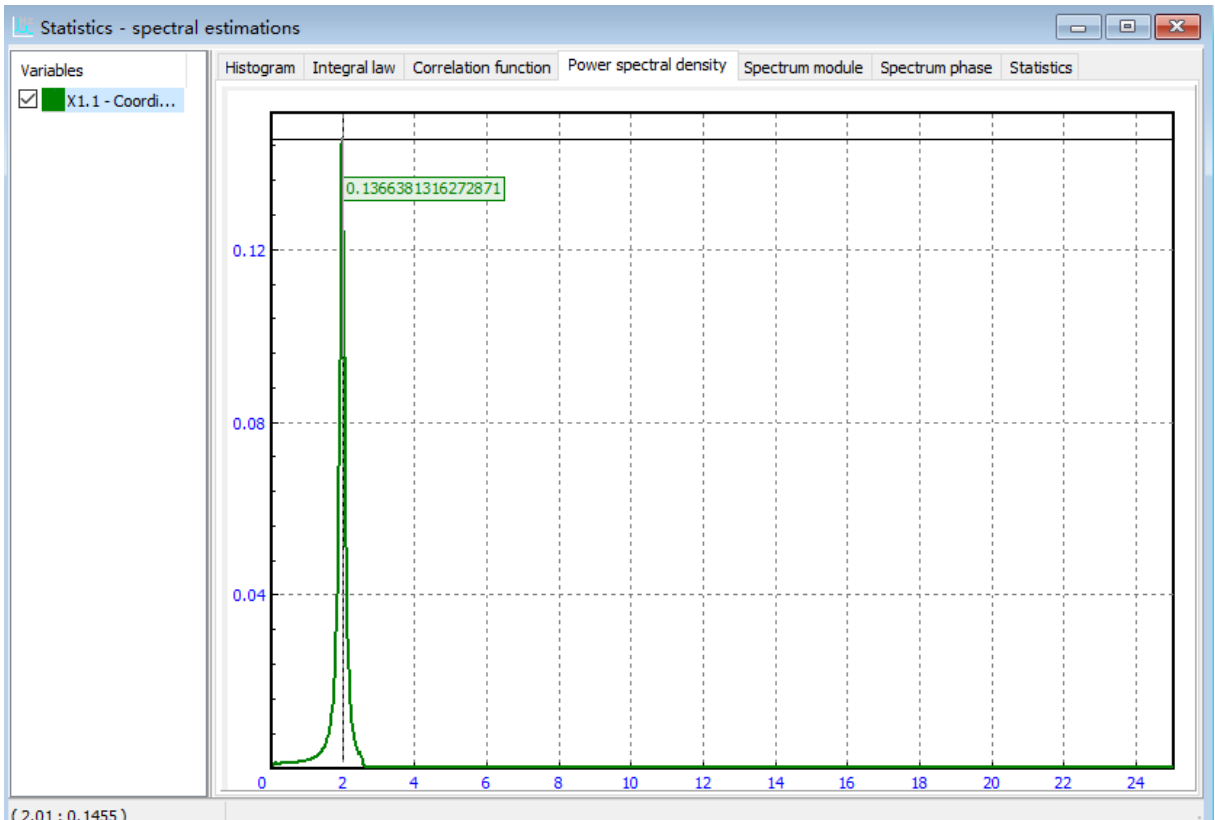

(2.01;0.1455)

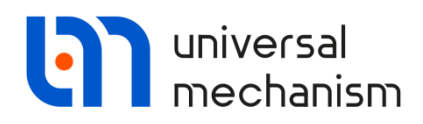

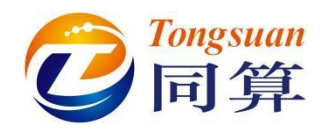

#### 2.5 工况5

又将角加速度参数 epsilon 改为 0,下面演示如何在仿真过程中实时地控制 om 参数的变化。

从 Tools 主菜单选择 Control panel editor,这是一个简易的面向对象编程工具。

先调整好窗体大小。

| 🝰 Control panel editor |   |             |        |   |   |                |   |         | - • × |         |   |                    |  |
|------------------------|---|-------------|--------|---|---|----------------|---|---------|-------|---------|---|--------------------|--|
|                        | 8 | <b>!!</b> . | 12 123 | • | A | <u>123 [</u> ] | V | <u></u> | Ok    | \$<br>1 | Þ | Ē                  |  |
|                        |   |             |        |   |   |                |   |         |       |         |   | Element properties |  |
|                        |   |             |        |   |   |                |   |         |       |         |   |                    |  |
|                        |   |             |        |   |   |                |   |         |       | ŕ       | + |                    |  |
|                        |   |             |        |   |   |                |   |         |       |         |   |                    |  |
|                        |   |             |        |   |   |                |   |         |       | <br>    |   |                    |  |
|                        |   |             |        |   |   | 1              |   |         |       |         |   |                    |  |
|                        |   |             |        |   |   | •              |   |         | _     |         |   |                    |  |

选中滚动条控件,在窗体上点一下,并调整位置和尺寸。

| 🝰 Control panel editor |              |          |              | - • •               |
|------------------------|--------------|----------|--------------|---------------------|
|                        | A 123Ì ☑ 🖵 📧 | 🏥 🛓 🗗    | Ē            |                     |
|                        |              |          | Element prop | erties              |
| ۰                      | 4            | e .      | Left         | 22 💃                |
|                        |              |          | Тор          | 36 🚺                |
| ٤                      | 4            | e .      | Width        | 341                 |
|                        |              |          | Height       | 47 🚺                |
|                        | 2            | <u>_</u> | Access       | Always $\checkmark$ |
|                        |              |          | Identifiers  | (none) ···          |
|                        |              |          | Desition     | n nonnn 🕂           |

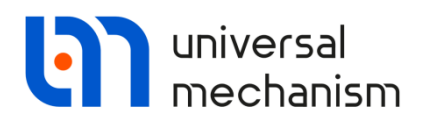

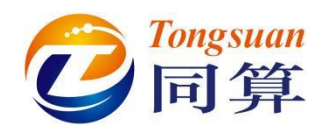

点击 Identifiers 旁边的····图标,在下拉菜单中选择符号 om,点击 Add,OK。

| Width                      | 341       | 🖌 🛛 Edi                                     | t identifiers                                         | ×      |  |  |  |  |  |
|----------------------------|-----------|---------------------------------------------|-------------------------------------------------------|--------|--|--|--|--|--|
| Height                     | 47        | 1                                           | Identifier name                                       |        |  |  |  |  |  |
| Access                     | Always    | ~ om                                        | -                                                     | Add    |  |  |  |  |  |
| Identifiers                | (none)    |                                             | entifiers                                             | Delete |  |  |  |  |  |
| Position                   | 0.00000   | 1                                           |                                                       |        |  |  |  |  |  |
| Minimum                    | 0.00000   | 1                                           |                                                       |        |  |  |  |  |  |
| Maximum                    | 100.00000 | 1                                           |                                                       |        |  |  |  |  |  |
| Increment                  | 10.00000  | 1                                           |                                                       |        |  |  |  |  |  |
| Reaction                   | Always    | ~                                           |                                                       |        |  |  |  |  |  |
| Increase                   |           | ~                                           | OK Cancel                                             |        |  |  |  |  |  |
| D                          |           |                                             |                                                       |        |  |  |  |  |  |
| 设置 om 的数值区间为[0, 30],步长为 1。 |           |                                             |                                                       |        |  |  |  |  |  |
|                            |           | Identifiers                                 | om                                                    |        |  |  |  |  |  |
|                            |           | Position                                    | 0.00000                                               |        |  |  |  |  |  |
|                            |           | Minimum                                     | 0.00000                                               |        |  |  |  |  |  |
|                            |           | Maximum                                     | 30.00000                                              |        |  |  |  |  |  |
|                            |           | Increment                                   | 1.00000                                               |        |  |  |  |  |  |
|                            |           | Position<br>Minimum<br>Maximum<br>Increment | 0.00000 24<br>0.00000 24<br>30.00000 24<br>1.00000 24 |        |  |  |  |  |  |

完成以上设置后,保存控制模型。

再从主菜单 Tools-Open control panel, 打开控制模型。

开始仿真计算,在计算过程中可随时随意调节 om 的数值。

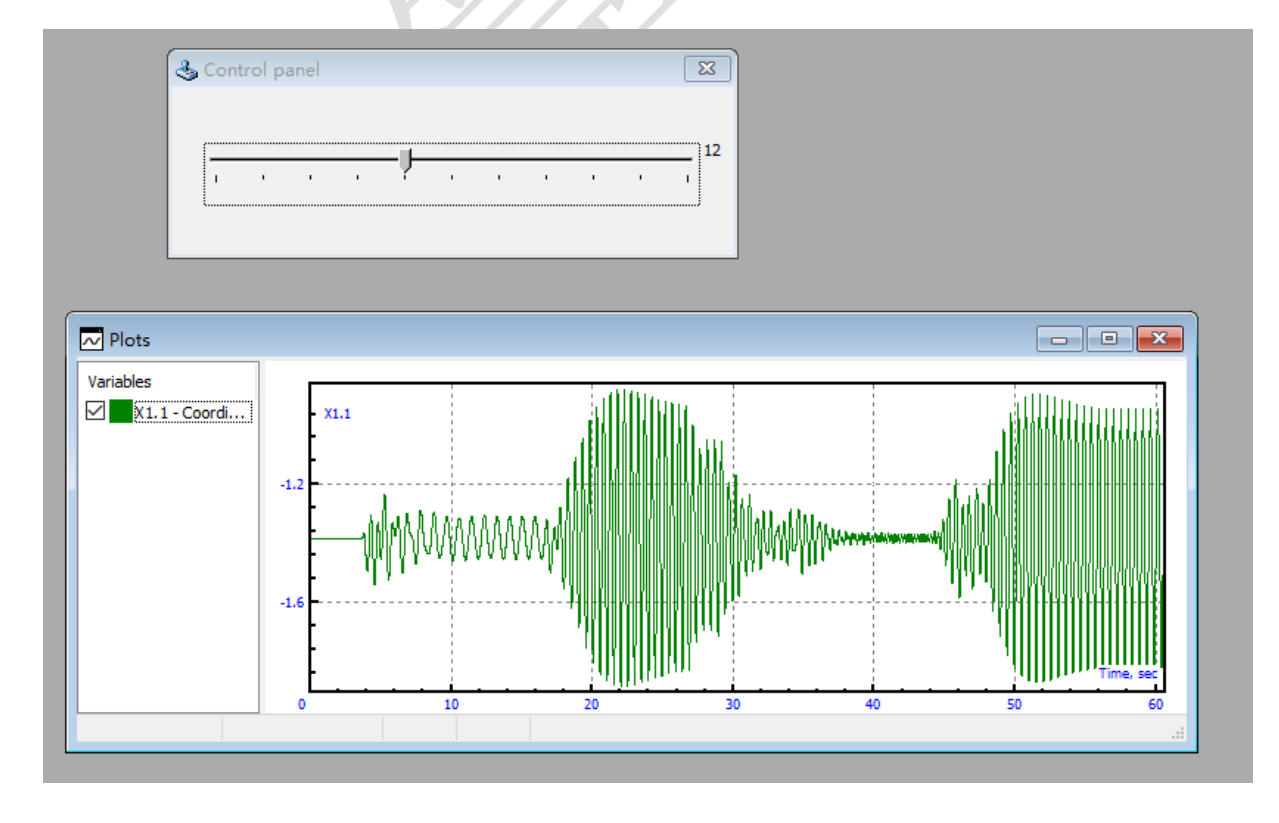

Universal Mechanism 9